## PTZ カメラコントロールユニット

# **RMC-180 MARK II**

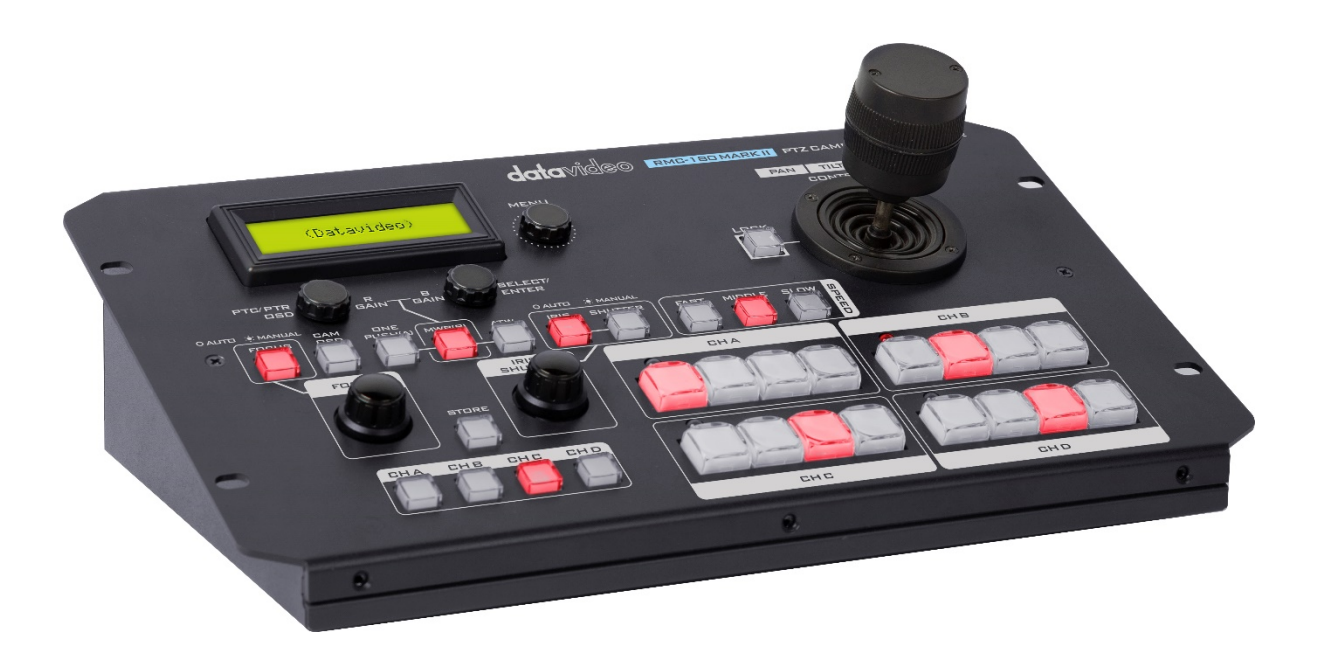

取扱説明書

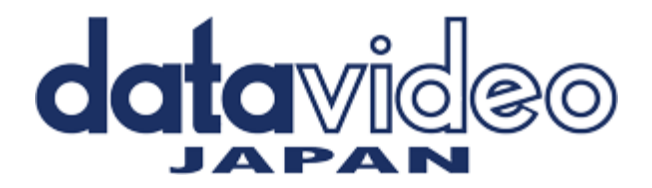

### 内容

| 1.  | はじめに                      | 2  |
|-----|---------------------------|----|
| 2.  | 内容物                       | 3  |
| 3.  | 特徵                        | 3  |
| 4.  | フロントパネル-キーボード             | 4  |
| 5.  | 背面パネル-接続                  | 7  |
| 6.  | Menu Setup                | 8  |
| 7.  | 異なるカメラアングルの保存             | 12 |
| 8.  | RMC 180 PTZ カメラコントロールユニット | 13 |
| 9.  | RMC-180 でリモート制御可能なカメラ     | 14 |
| 10. | タリー入力コネクタ                 | 14 |
| 11. | ファームウェアのアップグレード手順         | 16 |
| 寸法  | 図                         | 19 |
| サッ  | ポート窓口                     | 20 |

1.はじめに

RMC-180 コントローラーは、PTR-10 などの最大 4 台の Datavideo Pan Tilt Zoom (PTZ) カメラを制御できます。 機器の性能を把握するために、このマニュアルを十分に読んでください。 PTR-10 では一部のサポートされていない機能がございます。 2.内容物

| RMC-180メインユニット  | 1台 |
|-----------------|----|
| AC/DCアダプター      | 1台 |
| USBA-USB A 1.8m | 1本 |

#### 3.特徴

•最大4台のパン、チルト、ズームカメラのリモートコントロール

•ジョイスティックによる速度制御によるパン、チルト、ズーム

•パン、チルト、ズーム、アイリス、フォーカス、ゲイン、その他のイーサネット上の機能の制御

•個々のカメラの PTZ 設定用の複数のプリセット

•手頃な価格のネットワークケーブルを介したシリアル通信による各カメラの完全なリモー トコントロール

•datavideo のスイッチャータリーインジケーターとの互換性

•設置が簡単なコンパクト設計

•datavideo HD スイッチャーと簡単に統合して、手頃な価格のマルチカメラソリューションを実現します。

互換性のある制御標準

選択した PTZ カメラに応じて、次の制御標準が利用可能です。 RMC-180 を制御するカメラと同じプロトコルに切り替えるには、ファームウェアの更新が 必要になる場合があることに注意してください。 これは datavideo PTC-\*\*\*カメラで動作す るため、すべてのユニットには最初 VISCA プロトコルが付属しています。

#### 4.フロントパネル-キーボード

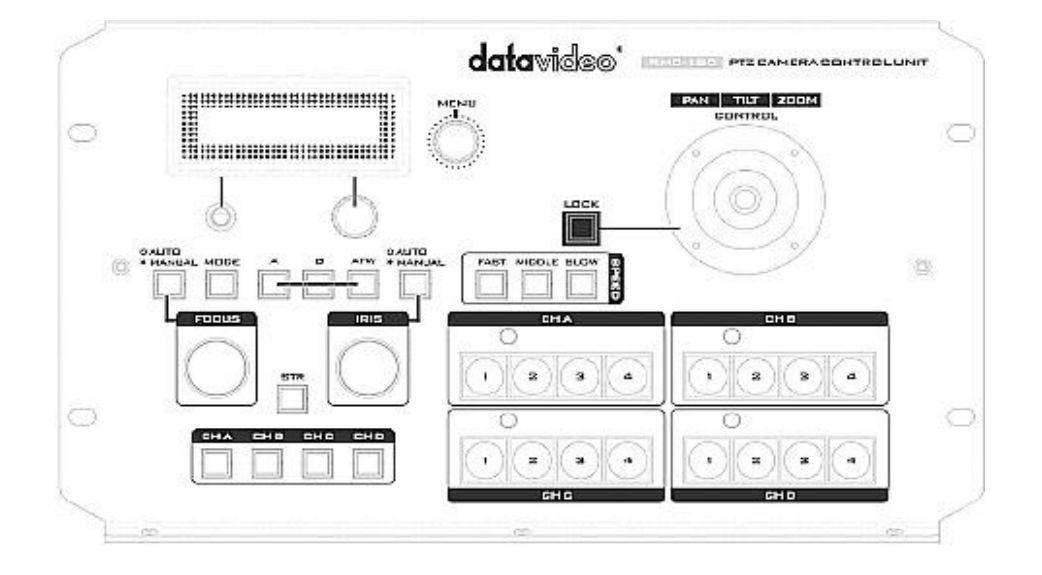

#### 液晶ディスプレイ

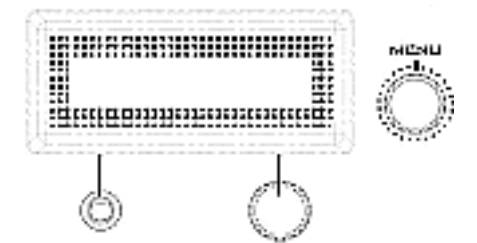

RMC-180 ステータスまたはセットアップメニューオ プションが LCD パネルに表示されます。

メニューコントロールダイヤル

RMC-180 構成メニューは、これらのダイヤルを使用 して入力および変更できます。 押して特定の項目を 選択し、回転してメニューを参照します。

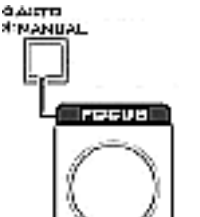

#### フォーカス

FOCUS 設定を手動で制御するには、まず AUTO / MANUAL ボタンを押して、ボタン LED をオンにします。

FOCUS ダイヤルを回転させると、フォーカスを設定 できます。

AUTO / MANUAL ボタンが無効(OFF)の場合、カ メラは AUTO FOCUS モードになります。

|     | モード選択<br>モード<br>選択した PTC-***カメラはカラーバーを出力します。<br>もう一度押すと、PTC-***カメラビューに戻ります |
|-----|----------------------------------------------------------------------------|
| A   | 日動ノッシュ<br>1回押すと、カメラのホワイトバランス設定が自動的<br>に調整されます。<br>マニュアル                    |
| В   | を押して、手動ホワイトバランス設定を有効にしま<br>す。                                              |
| ATW | 自動ホワイトバランスを強制する<br>を押して自動ホワイトバランス設定を有効にしま<br>す。                            |

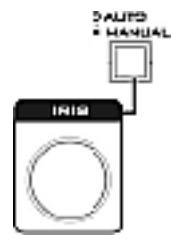

CHC

CH

сне

| アイ | リス |
|----|----|
|----|----|

IRIS 設定を手動で制御するには、まず AUTO / MANUAL ボタンを押して、ボタン LED をオンにします。

その後、IRIS ダイヤルを回転させて露出を設定できます。

AUTO / MANUAL ボタンが無効(OFF)の場合、カ メラは AUTO IRIS モードになります。

チャンネルA、B、C、Dボタン

接続されたカメラを制御またはセットアップするに は、まずこれらのボタンを押して選択します。 選択し たチャンネルボタンがオンになります。

ロックボタン

有効にすると、ジョイスティックはロック状態になり ます。 機能状態を再開するには、ボタンを1回押し てジョイスティックのロックを解除します。

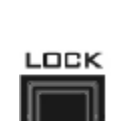

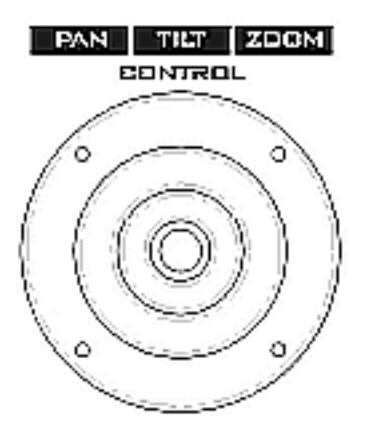

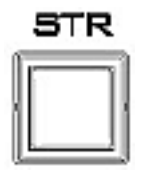

| EHA  |            |
|------|------------|
| 0    | 0          |
| 0000 |            |
| 0    | $\bigcirc$ |
| 0000 |            |

PTZ ジョイスティックコントロール

注:ジョイスティックを使用して、選択したカメラをパン、チルト、ま たはズームする前に、まず LOCK ボタンが有効になっていないこと を確認してください。 LOCK ボタン LED が点灯している場合、ジ ョイスティックはロックされています。 LOCK ボタンを押して、ジ ョイスティックのロックを解除します。

PAN -ジョイスティックを左右に動かして、選択した PTZ カメラを 左から右へ、またはその逆にパンします。

TILT –ジョイスティックを上下に動かして、選択した PTZ カメラ を上下に傾けます。

ズーム-ジョイスティックを時計回り(右)または反時計回り(左) に回転して、選択した PTZ カメラをズームインまたはズームアウ トします。

#### 速度

選択したカメラの移動速度は、3 つの速度ボタンのいずれかを押す ことで選択できます。

STR

このボタンを押すと、RMC-180 が STORE モードに入ります。有 効にすると、現在のカメラ位置を選択したチャンネルメモリ-ボタンに 保存できます。もう一度押すと、保存モードが終了します。

#### チャンネルメモリ-ボタン

これらのボタンを使用して、各カメラの最大4つのカメラ位置を保 存できます。各ボタンは、保存されている1つのカメラ位置に対応 しています。アクティブ化されたボタンの LED が点灯します。集 計インジケーター LED

4 つのメモリボタンの各セットには、タリーインジケータ LED が割 り当てられています。この LED 機能は、RMC-180 が HS-2000 や HS-2200 などの互換性のあるDatavideo Switcher のタリー出力に接 続されている場合にアクティブになります。

HS-2000 または HS-2200 スイッチャーがカメラ A のビデオをプロ グラム出力に送信すると、RMC-180 CH A のタリーLED が点灯し ます。追加の機器とケーブルが必要です。 5.背面パネル-接続

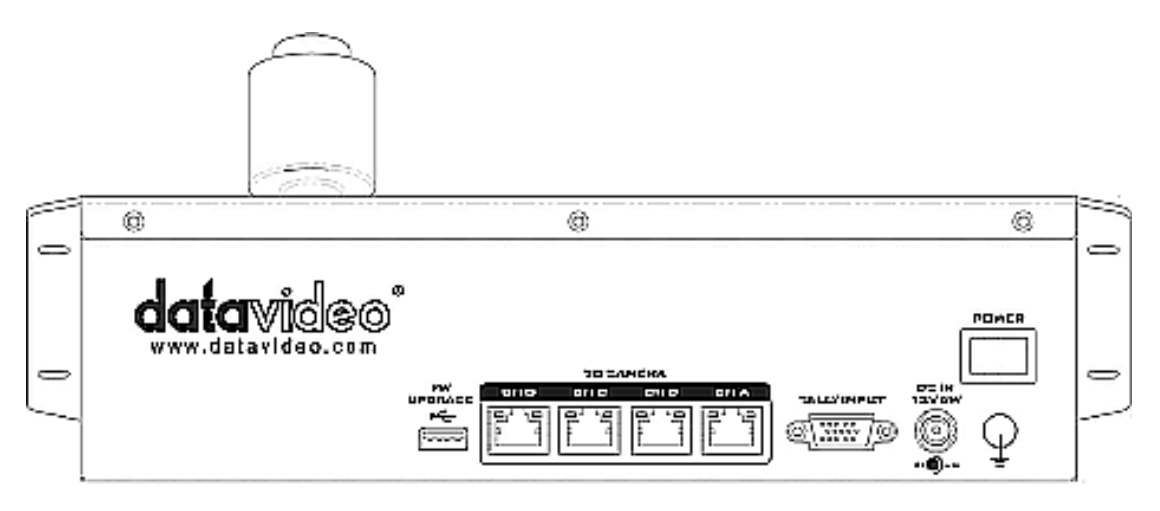

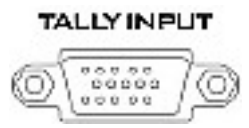

ファームウェアのアップグレード

ファームウェアアップグレードプロセス中にコンピュ ーターに接続するためのUSB タイプA ポート。

カメラ A、B、C、D を接続する RJ-45 ポート RMC-180 背面には、PTZ カメラを接続するための 4 つ の RJ-45 ポートがあります。 通信プロトコルは RS-422 なので、任意の RJ-45 ケーブルを使用して RMC-180 を PTR-10 の背面パネルにある RS-422 ポートに接続しま す。 ただし、カメラをこれらのチャンネルポートに接 続する前に、下部にあるカメラ DIP スイッチのビット 4 をOFF に設定してください。

注:最大許容ケーブル長は 300 m です。

タリー入力

RMC-180 には、HS-2000 や HS-2200 などのデータビ デオスイッチャーから集計信号を受信する機能があり ます。 ビデオスイッチャーのタリー出力信号を受信す ると、RMC-180 キーボードの対応するタリーLED イ ンジケーターが点灯し、スイッチャー側で現在どのカ メラが稼働しているかをオペレーターに示します。

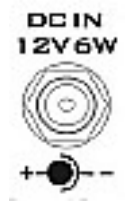

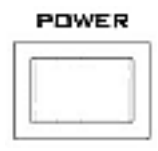

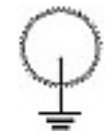

DC インソケット

付属の 12V 0.5A 電源アダプター をこのソケットに接続します。接 続は、DC In プラグの外側の固定 リングをソケットにねじ込むこと で固定できます。

電源オン/オフスイッチ デバイスのオン/オフを切り替え ます。

アース端子

このユニットを他のコンポーネ ントに接続するときは、この端子 を適切なポイントに接続して、適 切に接地されていることを確認 してください。接続するときは、ソ ケットを使用し、断面積が少なく とも 1.0 mm2 のワイヤを使用し てください。

#### 6.Menu Setup

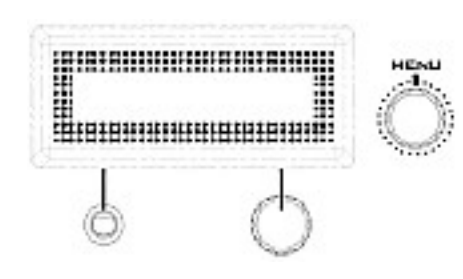

MENU ボタンを押して、MENU 設定に入りま す。 RMC-180 ステータスまたはセットアップ メニューオプションが LCD パネルに表示され ます。

メニューコントロールダイヤルを使用して、特 定のメニューオプションを入力したり、設定を 変更したりできます。 押して特定の項目を選 択し、回転してメニューを参照します。

| FN1  | Exit           |                     |                                  |  |  |
|------|----------------|---------------------|----------------------------------|--|--|
| FN2  | USB HID MODE   | USB HID vX.X        |                                  |  |  |
| FN3  | CAM ADDR       | ADDR                | 81 / 82 / 83 / 84 / 85 / 86 / 87 |  |  |
|      |                | Pan                 | NORMAL                           |  |  |
|      |                | 1 411               | REVERSE                          |  |  |
| FN4  | JOYSTICK DIR   | Tilt                | NORMAL                           |  |  |
|      |                |                     | REVERSE                          |  |  |
|      |                | ERROR               |                                  |  |  |
| FN5  | VIDEO FORMAT   | 1080/60i 1080/      | ′50i 720/60p 720/50p             |  |  |
|      |                | 1080/30p 1080,      | /25p 1080/60p 1080/50p           |  |  |
| FN6  | POWER          | ON                  | EXECUTE                          |  |  |
|      |                | OFF                 |                                  |  |  |
|      |                |                     | H+V                              |  |  |
| FN7  | SCREEN MODE    | MIRROR              | Н                                |  |  |
|      |                |                     | V                                |  |  |
|      |                |                     | OFF                              |  |  |
| FN8  | MEMORY SPEED   | SPD                 | 1-18                             |  |  |
|      | TALLY LED MODE | TALLY USER          | TALLY OFF                        |  |  |
| FN9  |                |                     | TALLY RED                        |  |  |
|      |                |                     | TALLY GREEN                      |  |  |
|      |                | TALLY INPUT         |                                  |  |  |
|      | R/B Gain Adj   | R-G                 | 00-FF (HEX)                      |  |  |
| FN10 |                | B-G                 | 00-FF (HEX)                      |  |  |
|      |                | WBAL. is not Manual |                                  |  |  |
| FN11 | SHUTTER Adj    | 1/1                 |                                  |  |  |
| FN12 | FIRMWARE VER.  | Version             | X.X                              |  |  |
|      |                | VENDOR ID           | XXXX                             |  |  |
|      | CAM INFO.      | MB VER              | XX.XX                            |  |  |
| FN13 |                | FPGA VER            | XXX                              |  |  |
|      |                | MOTOR VER           | XX.XX                            |  |  |

●FN1 出 口

セットアップメニューモードを終了します。

 $\bullet$  FN2 USB HID  $\neq - \models$ 

FN2 は RMC-180 を USB HID 通信モードにします。 このモードで RMC-180 を操作するには、特別に 設計されたユーザーインターフェイスがインストールされたラップトップまたは PC にオス-オス USB ケ ーブルを介して接続する必要があります。

• FN3 CAM ADDR

カメラのアドレス範囲は81~87です。

注:カメラのアドレス設定は、PTC-\*\*\*カメラの下部にある PTC-\*\*\* DIP スイッチの VISCA ID 設定と 一致する必要があります。たとえば、VISCA ID 1 はカメラアドレス 81 に対応します。

●FN4 ジョイスティック DIR

FN4 は、PAN および TILT の方向を設定します。

PAN は、カメラのパン方向を通常と逆の間で切り替えます。

TILT は、カメラの傾斜方向を NORMAL と REVERSE の間で切り替えます。

注:エラーメッセージが表示されると、RMC-180 は接続されているカメラデバイスの検出に失敗します。 ●FN5 ビデオフォーマット

ビデオ出力形式の選択。利用可能なビデオ出力形式は次のとおりです。

•1080/60i

•1080/50i

•720/60p

•720/50p

•1080/30p

•1080/25p

•1080/60p

•1080/50p

●FN6パワー

FN6 は、接続された PTC-\*\*\*カメラの電源をオン/オフします。 実行中、カメラは再起動中またはシャットダウン中です。

●FN7 スクリーンモード 画面モードでは、ユーザーは次のように異なるミラー設定を設定できます。

H+V: Horizontal and vertical image flip H: Horizontal image flip V: Vertical image flip OFF: Normal H + V:水平および垂直画像反転

•H:水平方向の画像反転

•V:画像の垂直反転

オフ:通常

●FN8 メモリースピード

FN8 では、保存されている PTZ 設定のパンチルトとズーム速度を調整できます。速度範囲は 1~18 です。 ●FN9 タリーLED モード

通常、タリーユーザーモードとタリー入力モードの2つのタリーLED モードがあります。 Tally User モ ードでは、ユーザーがカメラのタリーライトを直接制御できます。このモードでは、ユーザーはタリーオ フ、タリーレッド、タリーグリーンを切り替えることができます。

タリー入力モードは、RMC-180 が HS-2000 や HS-2200 などの互換性のある Datavideo Switcher のタ リー出力に接続されている場合に選択されます。

●FN10 R/Bゲイン調整

FN10 を使用すると、ユーザーはホワイトバランス設定を手動で調整できます。ただし、この機能を使用する前に、ボタン B が有効になっていることを確認してください(ボタン LED がオン)。 R / B ゲイン調整モードに入ると、ユーザーは 00-FF(16 進数)の範囲の R-G および B-G 値を調整できます。

「WBAL。ボタン「A」または「ATW」のいずれかが有効になっている場合、LCD パネル に「手動ではありません」が表示されます。

● FN11 SHUTTER Adj

FN11は PTR-10 では使用しません。

●FN12ファームウェア VER

FN12 は、RMC-180 ファームウェアバージョンを表示します。

• FN13 CAM INFO

FN13 は、ベンダーID、メインボードファームウェアバージョン、FPGA バージョン、モー ターバージョンなどのカメラ情報を表示します。 7.異なるカメラアングルの保存

RMC-180 では、可能な 4 つのカメラ、CH A、B、C、D のそれぞれに対して最大 4 つのカ メラアングルを保存できます。これは、RMC-180 に接続された 4 つの PTZ カメラで、最 大 16 のカメラアングルを保存できます。

注:位置およびその他の設定は、RMC-180 ではなくカメラに保存されます。 カメラの位置を保存するには:

1.最初にカメラを選択します: CHA / CHB / CHC / CHD

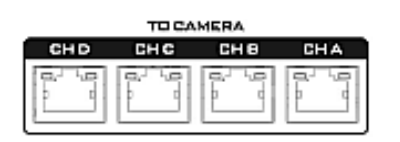

2.ジョイスティックを使用して、カメラのレンズを目的の位置またはビューに調整します。 また、選択したカメラのフォーカス、アイリス、ズームを設定します。

3. STR (STORE) ボタンを押すと、赤色に変わります。

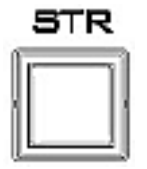

4.選択したカメラチャンネルの対応する4つのメモリボタンが起動するとすぐに 点滅し、単にメモリボタンを選択して押して、現在のPTZ設定、フォーカス、アイリス、ズ ームを保存します。

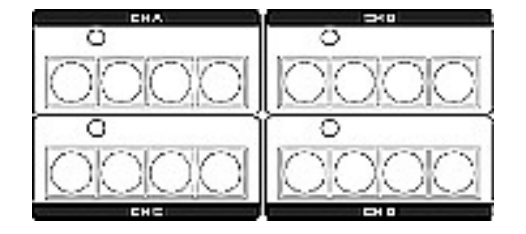

5.押されたメモリボタンは 2~3 秒間オンのままになり、設定が正常に保存されるとボタン LED がオフになります。

#### 8.RMC 180 PTZ カメラコントロールユニット

RMC-180 PTZ カメラコントローラーは、BC-200 などの最大 4 台の datavideo 製ブロック /パンチルトズーム (PTZ) カメラを制御するように設計されています。

RMC-180 背面にある 4 つの RJ-45 ポートは、Block / PTZ カメラの接続に使用されるため、 ユーザーは RJ-45 ケーブルを使用してRMC-180 を Block / PTZ にある RS-422 ポートに接 続できます。 カメラの背面パネル。 通信プロトコルは VISCA です。

注:カメラをこれらのチャンネルポートに接続する前に、下部にあるカメラ DIP スイッチ のビット 4 をOFF に設定してください。

カメラへの直接接続

RMC-180 PTZ カメラコントロールユニットを使用してブロック/ PTZ カメラを直接制御 するには、RJ-45 ケーブルを使用してカメラのリアパネルの RS-422 ポートを RMC-180 の RJ-45 ポートに接続します。 RS-422 の配線スキームを以下に示します。

| R   | RMC-1                          | 80 Controller |         | PTC-200T               | Came  | ra  |
|-----|--------------------------------|---------------|---------|------------------------|-------|-----|
|     | (RJ                            | -45 Port)     |         | (RS-422                | Port) |     |
| GND | 1                              | White/Orange  | GND     | White/Orange           | 1     | GND |
| NC  | 2                              | Orange        |         | Orange                 | 2     | NC  |
| TX- | 3                              | White/Green   | ►       | White/Green            | 3     | RX- |
| RX- | 4                              | Blue          | ◀       | Blue                   | 4     | TX- |
| RX+ | 5                              | White/Blue    | <b></b> | White/Blue             | 5     | TX+ |
| TX+ | 6                              | Green         | ►       | Green                  | 6     | RX+ |
| NC  | 7                              | White/Brown   |         | White/Brown            | 7     | NC  |
| NC  | 8                              | Brown         | ]       | Brown                  | 8     | NC  |
|     | 1 0<br>[TITUUUUU<br>]<br>1/EXT |               |         | 1<br>المستق<br>المراجع | ×T    |     |

9.RMC-180 でリモート制御可能なカメラ

RMC-180 を使用すると、ユーザーは Datavideo のブロックカメラと PTZ カメラをリモー トで制御できます。 RMC-180 PTZ カメラコントローラーを使用すると、ユーザーは接続 されたカメラのいくつかの設定を遠隔地から調整できます。 これらの設定の例は、ホワイ トバランス、フォーカス、アイリスなどです。RMC-180 で制御可能なカメラ機能の詳細に ついては、以下の比較表を参照してください。

| RMC-180 Remote Controller | BC-50 | BC-80 | BC-200 | BC-200T | PTC-150 | PTC-150T | PTC-200 | PTC-200T |
|---------------------------|-------|-------|--------|---------|---------|----------|---------|----------|
| White Balance             | No    | Yes   | Yes    | Yes     | Yes     | Yes      | Yes     | Yes      |
| FOCUS                     | No    | Yes   | Yes    | Yes     | Yes     | Yes      | Yes     | Yes      |
| IRIS                      | No    | Yes   | Yes    | Yes     | Yes     | Yes      | Yes     | Yes      |
| Shutter Speed             | No    | Yes*  | Yes*   | Yes*    | Yes*    | Yes*     | Yes*    | Yes*     |
| Pan                       | No    | N/A   | N/A    | N/A     | Yes     | Yes      | Yes     | Yes      |
| Tilt                      | No    | N/A   | N/A    | N/A     | Yes     | Yes      | Yes     | Yes      |
| Zoom                      | No    | Yes   | Yes    | Yes     | Yes     | Yes      | Yes     | Yes      |
| Pan Speed                 | No    | N/A   | N/A    | N/A     | Yes     | Yes      | Yes     | Yes      |
| Tilt Speed                | No    | N/A   | N/A    | N/A     | Yes     | Yes      | Yes     | Yes      |
| Zoom Speed                | No    | Yes   | Yes    | Yes     | Yes     | Yes      | Yes     | Yes      |
| Save Preset               | No    | Yes   | Yes    | Yes     | Yes     | Yes      | Yes     | Yes      |
| Recall Preset             | No    | Yes   | Yes    | Yes     | Yes     | Yes      | Yes     | Yes      |

\*Setting up by RMC-180 menu

#### 10.タリー入力コネクタ

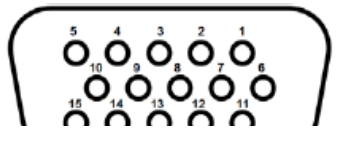

D-Sub 15 ピンメス

Tally 入力コネクタの PIN 割り当てを次の表に示します。

The PIN assignment of the Tally Input Connector is shown in the following table:

| Channel   | CH 1         | CH 2  | СН 3   | СН 4   |  |
|-----------|--------------|-------|--------|--------|--|
| PGM Tally | PIN 1        | PIN 6 | PIN 11 | PIN 5  |  |
| PVW Tally | PIN 3        | PIN 8 | PIN 13 | PIN 15 |  |
| GND       | PIN 4, 9, 14 |       |        |        |  |

11.ファームウェアのアップグレード手順

datavideo は、新しいファームウェアをリリースして、新しい機能を追加したり、現在の RMC-180 ファームウェアで報告されたバグを修正したりする場合があります。 顧客は希望 する場合はファームウェアを自分で更新するか、この方法を希望する場合は地元のディーラ ーまたは再販業者に連絡して支援を求めることができます。

このセクションでは、ファームウェアの更新プロセスについて説明します。完了するまでに約 30分かかります。一度開始すると、更新プロセスが中断されることはありません。これにより、 ユニットが応答しなくなる可能性があります。

要件

・最新のファームウェア更新ファイル(ブートローダーおよびアプリケーションファームウェア)

•2 メートル以内のUSB A-USB A ケーブル

•USB 2.0 ポートを備えたWindows PC

1.RMC-180 の電源を切り、USB ファームウェアアップグレードポート間にUSB A ケーブ ルを接続します

**UPGRADE** ・ RMC-180 の背面パネルとコンピューターのUSB ポート

2. で示されている4つのボタンを押し続けます。

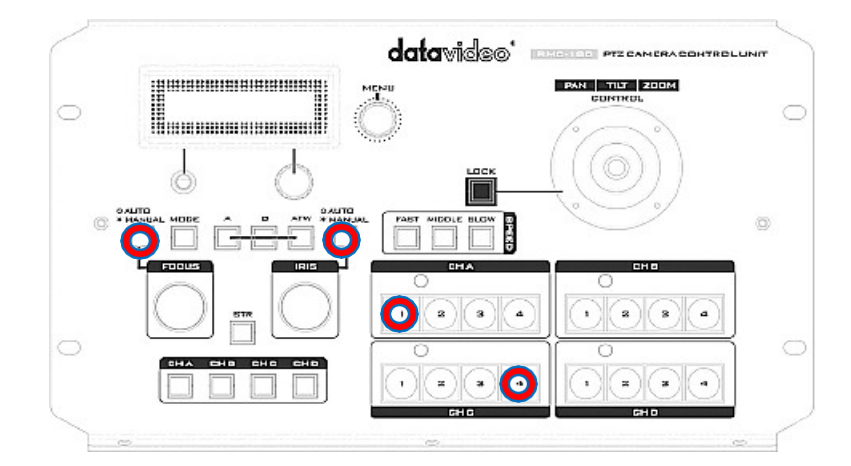

3.アシスタントの助けを借りて、1 人が RMC-180 デバイスのスイッチを入れ、もう1 人が 別のスイッチを押してください。

4.RMC-180 LCD に次の情報が表示されたら、ユーザーはボタンを離すことができます。

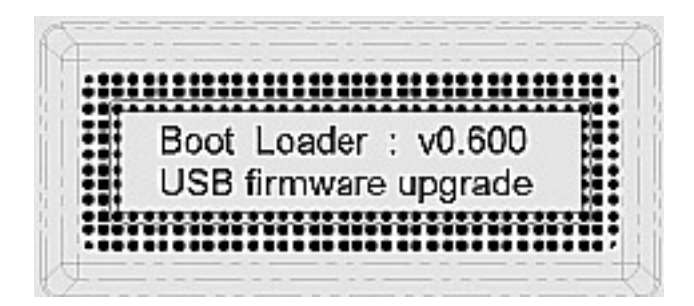

5.RMC-180 デバイス (RMC-180\_U38) は、以下に示すように、PC でリムーバブルストレ ージデバイスとして表示されます。

| 2-14 C                                                                                                    |                                                                                                    | 7.00                                                                                                    | and the part of the |
|----------------------------------------------------------------------------------------------------|----------------------------------------------------------------------------------------------------|----------------------------------------------------------------------------------------------------|---------------------|
| all a Computer +                                                                                                    | A CONTRACTOR OF                                                                                          | <ul> <li>V Hy</li> <li>Starch Compute</li> </ul>                                                                                                    | *                   |
| Coganiza = AutoPhy Epert                                                                                                    | Properties System properties                                                                             | Shinetal or shange a program 🚥                                                                                                    | - ¥• □ •            |
| Countres Countres Co | Head Dak Dawn (3)     Leadbak(b)     Devices with Remove     Devices with Remove     Devices with Remove | Star<br>Star<br>Star |                     |
| Computer                                                                                                    |                                                                                                    |                                                                                                    |                     |
| CANHAI (K)                                                                                                    |                                                                                                    |                                                                                                    |                     |

- 6.RMC-180\_U38 リムーバブルストレージデバイスをダブルクリックし、「bootcode.bin」フ ァイルを削除します
- 7.最新のファームウェアファイル (bootcode.bin) を RMC-180\_U38 リムーバブルストレー ジデバイスにコピーして貼り付けます
- 8.LCD に次が表示されるまで RMC-180 デバイスを再起動します

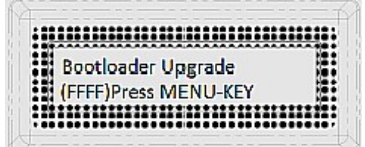

9.MENU キーを押してファームウェアのアップグレードを開始し、アップグレードが完了 するまで電源を切らないでください

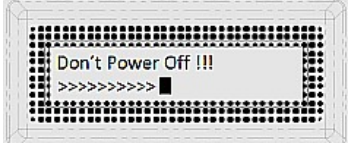

10. ブートローダーファームウェアのアップグレードが完了すると、LCD ディスプレイに以

下が表示され、ユーザーはアプリケーションファームウェアのアップグレードに進むことができます。

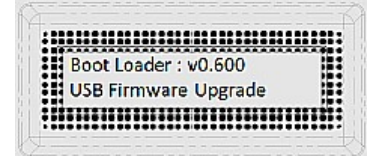

11.RMC-180 デバイスから bootcode.bin を削除し、アプリケーションファームウェアを RMC-180 デバイスにコピーして貼り付けます

| Name                 | Date modified | Туре  | Size  |
|----------------------|---------------|-------|-------|
| BRMC180_PTC150_1v002 | 2015/5/14下午0  | BIN文件 | 76 KB |

12. RMC-180 デバイスを再起動すると、LCD ディスプレイに次のように表示されます。

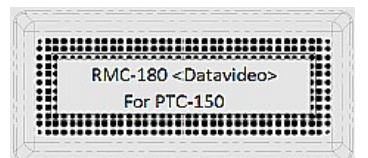

13. これで、RMC-180 デバイスは接続されたカメラを制御する準備ができました。

寸法図

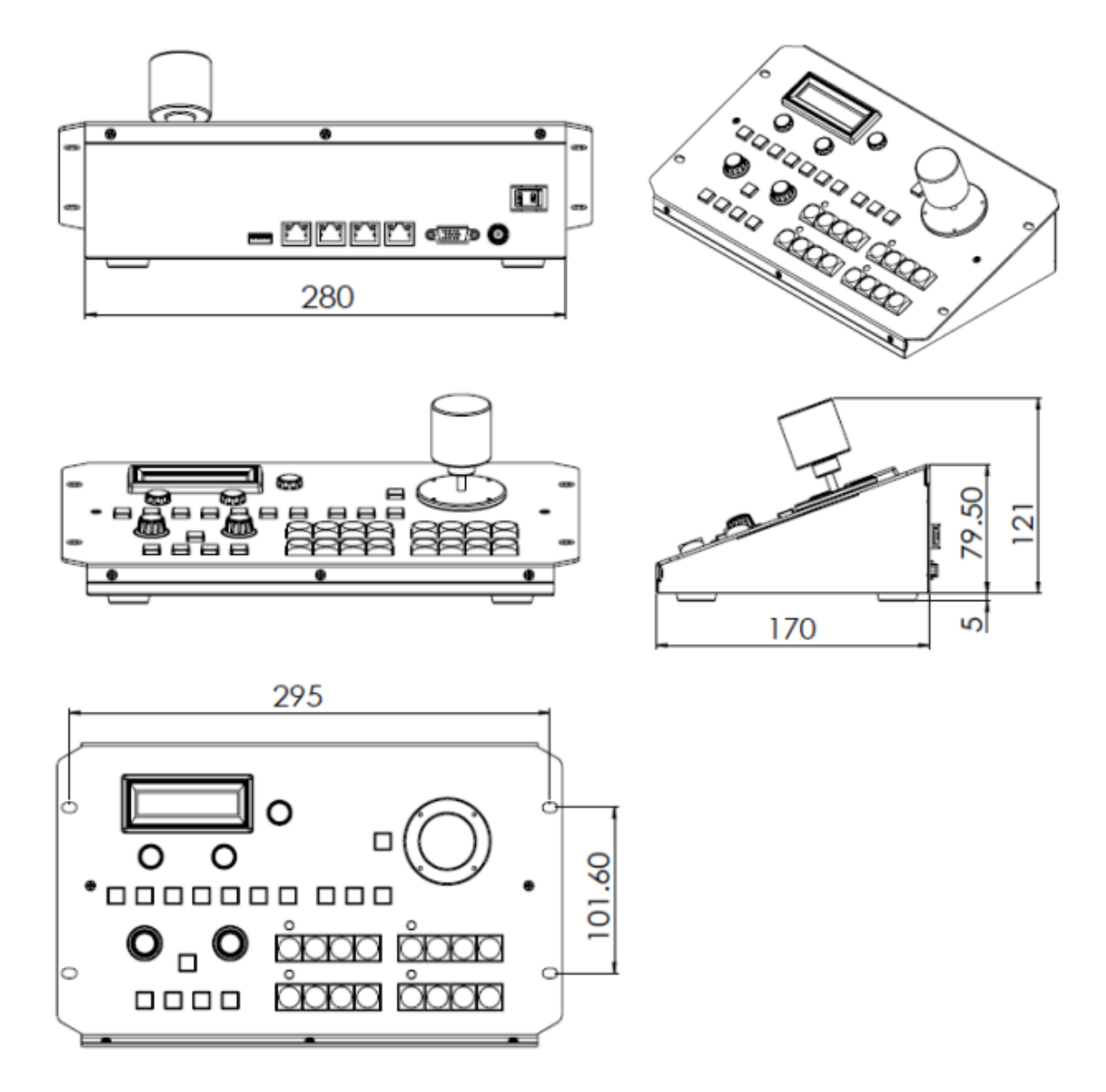

サポート窓口

# datavideo JAPAN

株式会社 M&Inext datavideo 事業部

〒231-0028 神奈川県横浜市中区翁町 2-7-10 関内フレックスビル 210

TEL:045-415-0203 FAX:045-415-0255 MAI

MAIL: service@datavideo.jp URL: <u>http://www.datavideo.jp/</u>

datavideo は、Datavideo Technologies Co., Ltd の登録商標です。日本語訳・制作株式会社 M&Inext改訂 2021 年12 月14 日